# Skyworth 801 - Quickstart Guide

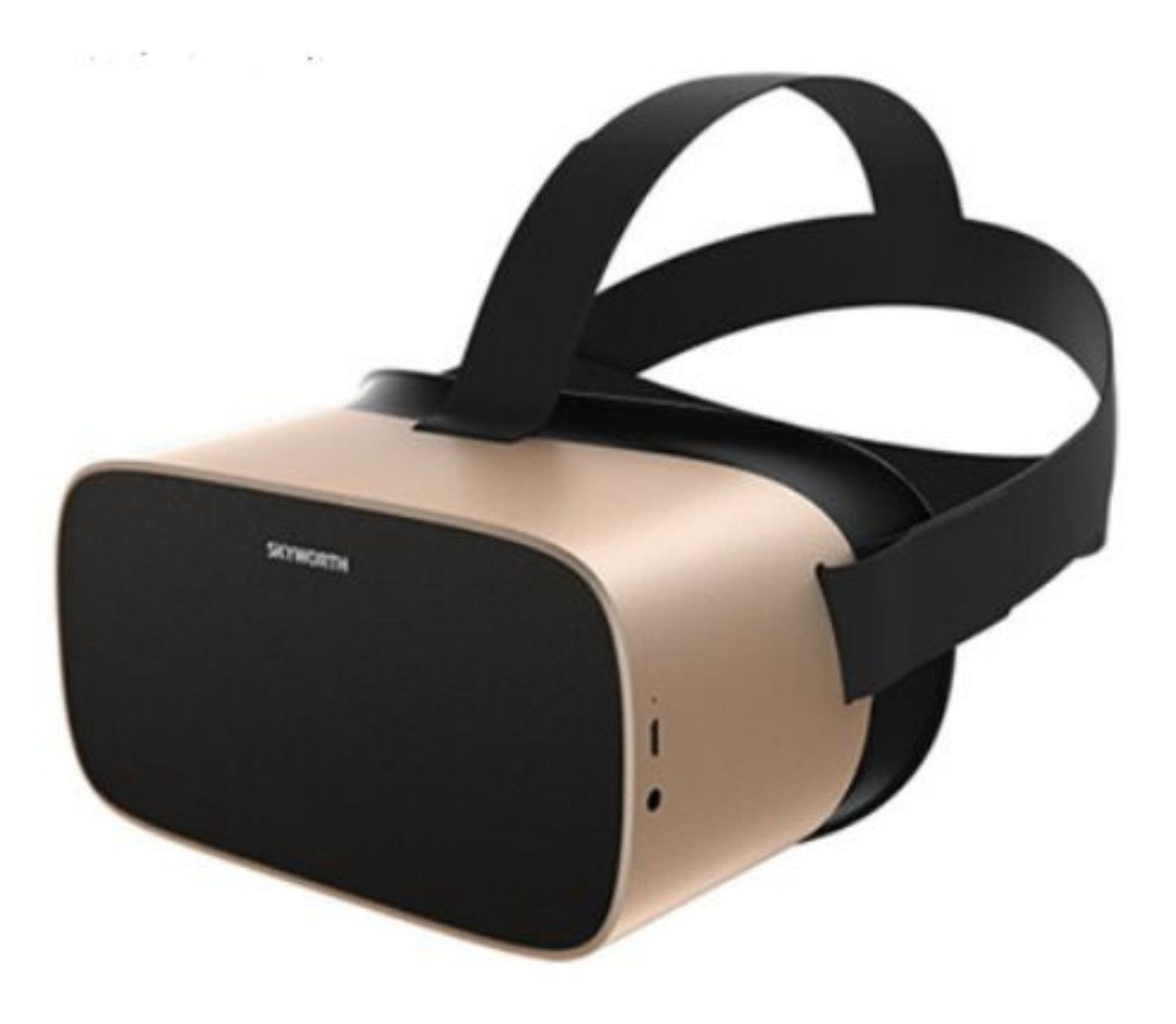

VR Expert Zur Mühle 2 - 4 50226 Frechen info@vr-expert.de +49 2234 682 953 - 0

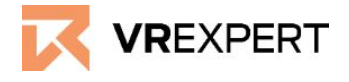

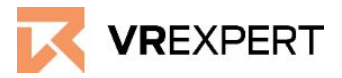

## Hardware

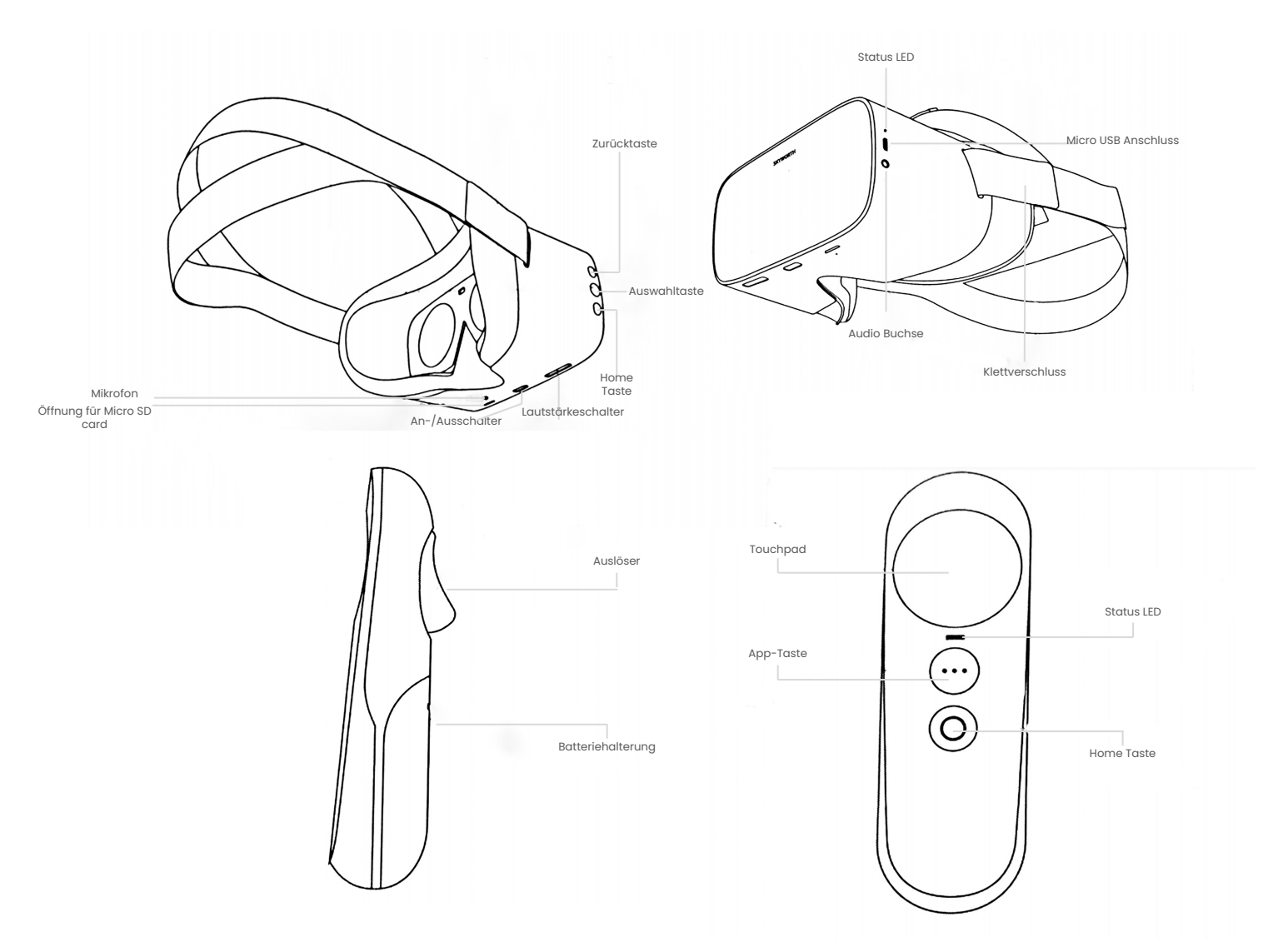

### In der Box

- 1x Skyworth headset
- 1x Controller
- 1x Batterie
- 1x Micro USB-Kabel
- 1x Ladekabel
- 1x Microfasertuch

### Vor dem Start

- Schützen Sie die Linsen vor direkter Sonneneinstrahlung und Wasser. Diese führen zu einer dauerhaften Beschädigung des Bildschirms und fallen nicht unter die Garantie.
- Der Pico-Controller ist für die Verwendung der Pico G2 4K nicht unbedingt erforderlich.

# Skyworth s801 - Guide

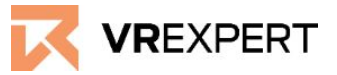

### **Die Installation**

- 1. Setzen Sie den Skyworth 801 auf und drücken Sie den "Power-Button" für ca. 3 Sekunden.
- 2. Folgen Sie der Anleitung, die auf dem Bildschirm des Skyworth s801 Geräts erscheint.
- 3. Nachdem Sie den Leitfaden gelesen haben, erscheinen Sie im Hauptmenü des Skyworth s801 Viel Spaß!!

### Wi-Fi-Verbindung

- 1. Klicken Sie auf das Wi-Fi-Symbol oben in Ihrem Hauptmenü.
- 2. Aktivieren Sie Wi-Fi, indem Sie auf "einschalten" klicken.
- 3. Das Headset sucht automatisch nach Wi-Fi in der Umgebung.
- 4. Wählen Sie Ihr Wi-Fi und geben Sie das Passwort ein. Wenn Sie fertig sind, klicken Sie auf "Verbinden".
- 5. Der Skyworth ist nun mit dem Wi-Fi verbunden.

### Den Controller verbinden

- 1. Klicken Sie auf das Controller-Symbol oben in Ihrem Hauptmenü.
- 2. Wählen Sie die linke oder rechte Hand.
- 3. Drücken Sie die Schaltfläche "scannen", um Ihren Controller zu suchen.
- 4. Drücken Sie die "Home"-Taste auf Ihrem Controller, um eine Verbindung mit dem Headset herzustellen.
- 5. Drücken Sie "Lautstärke +" auf dem Headset, wenn der Controller noch nie mit dem Skyworth Gerät gekoppelt war.
- 6. Drücken Sie die "App"- und "Home"-Taste gleichzeitig, um den Controller mit dem Headset zu koppeln.
- 7. Die Controller sind nun verbunden.

### App´s herunterladen

- 1. Laden Sie die APK, die Sie auf dem Gerät installieren möchten, online im Internet herunter.
- 2. Schließen Sie Ihr Skyworth s801 an Ihren Computer an.
- 3. Öffnen Sie die APK-Datei auf Ihrem Computer und ziehen Sie die heruntergeladene APK in den Ordner.
- 4. Setzen Sie Ihr Headset auf und klicken Sie auf das APK-Symbol auf der rechten Seite des Bildschirms.
- 5. Die APK erscheint auf dem Bildschirm. Klicken Sie darauf und installieren Sie diese.
- 6. Die Anwendung befindet sich nun im App-Symbol über dem APK-Symbol.

# Skyworth s801 - Guide

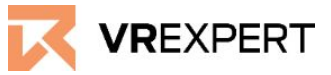

# **VR-Expert Tipps**

Entwicklermodus

Es gibt keinen Entwicklermodus.

### **Externer Speicher**

Es ist möglich, Ihren Speicher mit einer MicroSD-Karte auf bis zu 256 GB zu erweitern.

### Tasten

### **Home Taste**

Die Home-Taste befindet sich auf dem Controller und dem Headset. Auf der Taste befindet sich ein quadratisches Symbol.

• Wenn Sie die Home-Taste drücken, gelangen Sie sofort zurück zum Home-Menü. Die laufende Anwendung wird minimiert, nicht geschlossen.

(Um die laufenden Anwendungen zu schließen, gehen Sie auf das "klare Symbol" im Hauptmenü und löschen Sie die Anwendung durch Drücken auf die Anwendungen oder drücken Sie einfach "Alle löschen", um sie zu schließen).

Um die Ansicht zu "zentrieren", schauen Sie geradeaus und halten Sie die Home-Taste
(antreadeaus die volgen zum Gentreallen) fürsteren Gentrealen)

(entweder am Headset oder am Controller) für etwa 2 Sekunden)

### Zurück-Taste

• Mit der Zurück-Taste können Sie zur vorherigen Seite gelangen, aber die aktuelle Anwendung wird nicht geschlossen.

# Skyworth s801 - Guide

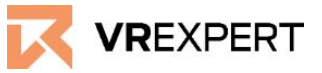

#### Kontakt

Wenn Sie weitere Fragen haben oder mehr Informationen über den Skyworth s801 benötigen, können Sie uns erreichen

#### E-Mail:

sales@vr-expert.de support@vr-expert.de

#### Rufen Sie uns an:

+49 2234 682 953-0

#### Addresse:

Zur Mühle 2 - 4 50226 Frechen Germany

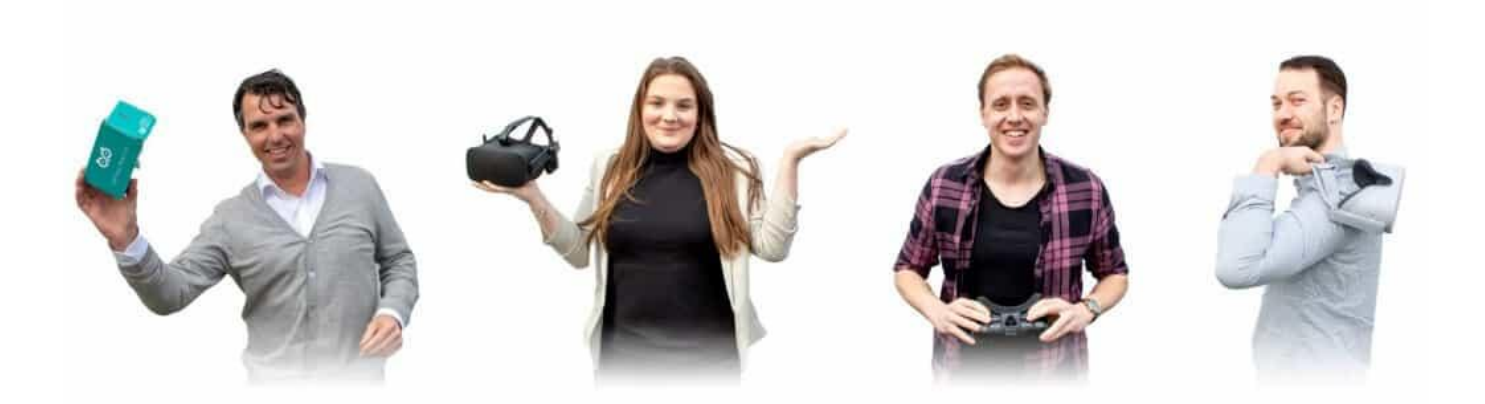